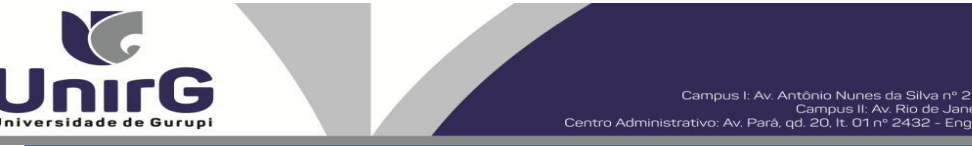

#### EDITAL Nº 004/2025

#### <u>CONVOCAÇÃO PARA SEGUNDA CHAMADA VESTIBULAR DIGITAL CAMPUS GURUPI</u> <u>PROCESSO SELETIVO DIGITAL 2025/1</u>

## AMPLA CONCORRÊNCIA e COTA DE ESCOLA PÚBLICA

A Presidente da Comissão Permanente de Processo Seletivo da Universidade de Gurupi - Unirg, no uso de suas atribuições legais, considerando os itens nº 7 e 8 do Edital nº 081/24, CONVOCA os candidatos relacionados abaixo, com situação de **APROVADO** das avaliações que ocorreram no dia **17 de dezembro de 2024**, para realização da matrícula de segunda chamada do edital n. º 99/2024, conforme descrição a seguir:

• **DIAS 16 e 17 de janeiro de 2025** a partir das 10:00 para todas as categorias (vagas: Ampla Concorrência e Cota Escola Pública), **Direito Noturno, Enfermagem e Psicologia.** 

• Os candidatos convocados/aprovados deverão anexar todos os documentos OBRIGATÓRIOS descritos no Anexo I deste Edital e realizar a matrícula seguindo os procedimentos descritos no anexo I deste edital.

|          | DIREITO-MOTORINO – AI RO               | VADOS NA A |                     |          |
|----------|----------------------------------------|------------|---------------------|----------|
| CLASSIF. | CANDIDATO (A)                          | INSCRIÇÃO  | PONTUAÇÃO<br>OBTIDA | SITUAÇÃO |
| 1°       | Aksya Ferreira Brito                   | 53049      | 10                  | APROVADO |
| 2°       | Cauã Fernandes Barbosa                 | 53395      | 10                  | APROVADO |
| 3°       | Sarah Gabrielly Reges Vieira           | 52529      | 10                  | APROVADO |
| 4°       | Gabriel Marinho Coelho                 | 53606      | 10                  | APROVADO |
| 5°       | Leonardo Nogueira Lino                 | 52856      | 10                  | APROVADO |
| 6°       | Marcos Aurélio Ferreira Buarque        | 53048      | 10                  | APROVADO |
| 7°       | Maria Eduarda Almeida Cavalcante       | 53246      | 10                  | APROVADO |
| 8°       | Julienne Pereira de Oliveira           | 53166      | 10                  | APROVADO |
| 9°       | Brena Oliveira Coutinho                | 53034      | 10                  | APROVADO |
| 10°      | Laura Ribeiro Pimentel Lopes           | 52852      | 10                  | APROVADO |
| 11°      | Marisllon Pimentel Cardeal             | 53408      | 10                  | APROVADO |
| 12°      | Lis Vitoria Martins Goes Silva         | 53509      | 10                  | APROVADO |
| 13°      | Ana Laura Miranda Silva                | 52630      | 10                  | APROVADO |
| 14°      | Luana Sousa Leandro                    | 53060      | 10                  | APROVADO |
| 15°      | Anna Liddya                            | 53311      | 10                  | APROVADO |
| 16°      | Mariany De Sousa Sales                 | 53326      | 10                  | APROVADO |
| 17°      | Camila Rodrigues Corrêa Bentes         | 53046      | 10                  | APROVADO |
| 18°      | Cauã Nunes Quintas*                    | 53255      | 10                  | APROVADO |
| 19°      | Lorrane da Silva Duarte*               | 53779      | 10                  | APROVADO |
| 20°      | Eloisa Pereira Figueiredo*             | 53489      | 10                  | APROVADO |
| 21°      | Arthur Rodrigues de Paula*             | 53651      | 10                  | APROVADO |
| 22°      | Maria Vitória Lúcio Fernandes<br>Cena* | 53339      | 10                  | APROVADO |
| 23°      | Crislany Cardoso Da Silva*             | 53652      | 10                  | APROVADO |

#### DIREITO-NOTURNO – APROVADOS NA AMPLA CONCORRÊNCIA

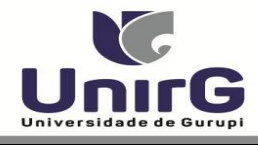

# DIREITO-NOTURNO – APROVADOS NA COTA ESCOLA PÚBLICA

| CLASSIF. | CANDIDATO (A)                      | INSCRIÇÃO | PONTUAÇÃO<br>OBTIDA | SITUAÇÃO |
|----------|------------------------------------|-----------|---------------------|----------|
| 1°       | Angela Dias Barbosa                | 53221     | 10                  | APROVADO |
| 2°       | Jordana Carolina Ferreira de Faria | 53357     | 10                  | APROVADO |
| 3°       | Stefanny Lobo Claudio              | 53329     | 10                  | APROVADO |
| 4°       | Leonardo tenorio monteiro filho    | 53502     | 10                  | APROVADO |

\* Conforme item 8.3 do Edital nº 081/2024 – Processo Seletivo Digital 2025/1

## ENFERMAGEM – APROVADOS NA AMPLA CONCORRÊNCIA

| CLASSIF. | CANDIDATO (A)                     | INSCRIÇÃO | PONTUAÇÃO<br>OBTIDA | SITUAÇÃO |
|----------|-----------------------------------|-----------|---------------------|----------|
| 1°       | Maria Fernanda Soares da Silva    | 53208     | 10                  | APROVADO |
| 2°       | Cintya Renovato Gomes             | 53450     | 8                   | APROVADO |
| 3°       | Luis Fernando Tavares de Oliveira | 53153     | 8                   | APROVADO |
| 4°       | Brenda karolaine B. dos Santos    | 53082     | 8                   | APROVADO |
| 5°       | Alan Santos                       | 53097     | 8                   | APROVADO |
| 6°       | Myllenna Gaspar Martins           | 53293     | 8                   | APROVADO |
| 7°       | Giovanna Rodrigues Pereira        | 52391     | 8                   | APROVADO |
| 8°       | Victor Hugo Marques Dias          | 52853     | 8                   | APROVADO |
| 9°       | Anna Kalliny Artiaga              | 53081     | 8                   | APROVADO |
| 10°      | Mariana Viana Milhomens           | 53028     | 8                   | APROVADO |
| 11°      | Maria Eduarda Milhomem            | 53460     | 8                   | APROVADO |
| 12°      | Ana Cristina Luiz Da Silva*       | 53566     | 6                   | APROVADO |
| 13°      | Patryce Dias*                     | 53300     | 6                   | APROVADO |

\* Conforme item **8.3** do Edital nº 081/2024 – Processo Seletivo Digital 2025/1

#### PSICOLOGIA – APROVADOS NA AMPLA CONCORRÊNCIA

| CLASSIF. | CANDIDATO (A)                    | INSCRIÇÃO | PONTUAÇÃO<br>OBTIDA | SITUAÇÃO |
|----------|----------------------------------|-----------|---------------------|----------|
| 1°       | Kamille Cardoso Fernandes        | 53249     | 10                  | APROVADO |
| 2°       | Adrielen Rodrigues Silva         | 53045     | 10                  | APROVADO |
| 3°       | Ester Castro de Figueiredo       | 53204     | 10                  | APROVADO |
| 4°       | Eduarda Salomão*                 | 52735     | 10                  | APROVADO |
| 5°       | Tulio Rodrigues Dos Santos*      | 53453     | 10                  | APROVADO |
| 6°       | Fabianna Maurício Santos*        | 53319     | 10                  | APROVADO |
| 7°       | Leticia Cavalcante de Melo*      | 53274     | 10                  | APROVADO |
| 8°       | Guilherme Dias Gomes*            | 53425     | 8                   | APROVADO |
| 9°       | Ana Vitoria Teles Costa*         | 53184     | 8                   | APROVADO |
| 10°      | Sandra Hellen Rodrigues Pereira* | 52780     | 8                   | APROVADO |
| 11°      | Giovanna Lacerda Vieira*         | 52547     | 8                   | APROVADO |
| 12°      | Paulo Victor Ribeiro             | 53853     | 8                   | APROVADO |
| 13°      | Wslany Pimentel demetrio         | 53323     | 8                   | APROVADO |
| 14°      | Geslane Coutinho de Oliveira     | 53182     | 8                   | APROVADO |
| 15°      | Luana Oliveira Gomes             | 52361     | 8                   | APROVADO |
| 16°      | Larissa Oliveira Borges          | 53361     | 8                   | APROVADO |
| 17°      | Luiz Henrique Fernandes Dias     | 53205     | 8                   | APROVADO |

| Universidade de G | G                             | Campus<br>Centro Administrativo: A | s I: Av. Antônio Nunes da Silva nº 21<br>Campus II: Av. Rio de Janei<br>v. Pará, qd. 20, It. 01 nº 2432 - Enge | 95, Pq. das Acácias. (63) 3612-7500<br>ro nº 1585 , Centro. (63) 3612-7500<br>nheiro Waldir Lins II. (63) 3612-7527 |
|-------------------|-------------------------------|------------------------------------|----------------------------------------------------------------------------------------------------|----------------------------------------------------------------------------------------------------|
| 18°               | Tayna Ribeiro Lustosa Brandão | 53411                              | 6                                                                                                    | APROVADO                                                                                                    |
| 19°               | Gabryelle Luz dos Santos*     | 53554                              | 2                                                                                                    | APROVADO                                                                                                    |
|                   |                               | ~ · ·                              |                                                                                                    |                                                                                                    |

\* Conforme item **8.3** do Edital nº 081/2024 – Processo Seletivo Digital 2025/1

Comissão Permanente de Processo Seletivo, 13 de janeiro de 2025.

#### Samara Tatielle Monteiro Gomes

Pró-Reitora de Graduação da Universidade de Gurupi – UnirG Decreto Municipal nº 1.891/24

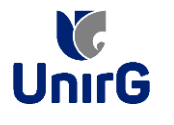

### DO PROCEDIMENTO DE MATRÍCULA INICIAL PARA OS CANDIDATOS APROVADOS

A matrícula inicial é realizada 100% digital, seguindo as normas e procedimento listados a seguir.

# PREPARAÇÃO DOS DOCUMENTOS

DIGITALIZAR os documentos abaixo relacionados (frente e verso), segundo o Edital do respectivo Processo Seletivo, de forma legível, preferencialmente na escala de cor cinza em formato PDF.

#### I. Documentos de entrega OBRIGATÓRIA NO ATO DA MATRÍCULA:

- Documento de Identificação Oficial com foto (OBRIGATÓRIO)
- Documento do Ensino Médio (OBRIGATÓRIO)\*
- Responsável Legal RG e CPF (OBRIGATÓRIO SOMENTE PARA MENORES DE IDADE)

\* É obrigatório a apresentação de pelo menos um documento de integralização do Ensino Médio. Para o ingressante mediante Cota/Escola Pública, é obrigatório anexar o Histórico Escolar que demonstre onde cursou todas as séries do ENSINO MÉDIO.

**II.** Documentos que compoem o dossiê acadêmico, que podem ser entregues no ato da matrícula ou até **60** (**sessenta**) dias após o início das aulas, não interferindo no ato da matrículainicial:

1 - Certidão de Nascimento/Casamento
2 - Cédula de Identidade / Registro Geral
3 - CPF- Cadastro de Pessoa Física
4 - Comprovante de Residência
5 - Certificado de Conclusão do Ensino
Médio6 - Histórico Escolar de Ensino Médio
7 - Título de Eleitor (maiores de 18 anos)
8- Carteira de Reservista / Certificado de Dispensa de Incorporação (maiores de 18 anos do sexo masculino)
16 - Comprovante de Votação / Certidão de Quitação Eleitoral (maiores de 18 anos)

## **ENCAMINHAR DOCUMENTOS PARA ANÁLISE**

**III.** O candidato deve **ACESSAR** a Plataforma SEI (sei.unirg.edu.br), fazer o login, utilizando seu número de CPF como usuário (username) e também seu número de CPF como senha (password).

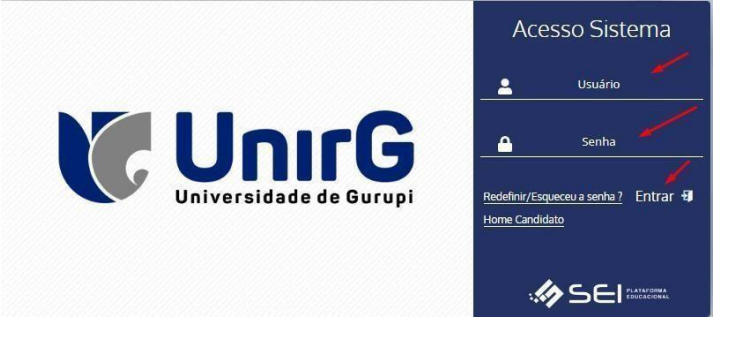

EXEMPLO Exemplo: ► CPF: 000.000.000-00 Usuário: 0000000000 Senha: 0000000000

**IV.** Ao realizar o Login, a primeira tela apresenta o **REQUERIMENTO DE MATRÍCULA**. Faça umaleitura, e em seguida clique em **ACEITAR**\*\*.

| Documento Pendente                           |                                                                                                    |
|----------------------------------------------|----------------------------------------------------------------------------------------------------|
| 三 2320010152 Marcelinho Carioca 20232 2<br>— | 911202 1 / 2   - 100% +   🖸 🚯 🛓 🖶 🗧                                                                       |
|                                              | Campus II. Ar. Antóno Nurse da Savarr 2150, Centro - Guupi - T.O. (63) d612-77<br>Universidade de Guropti |
|                                              | FUNDAÇÃO UNIRG - UNIVERSIDADE DE GURUPI<br>REITORIA/ PRÓ-REITORIA DE GRADUAÇÃO E EXTENSÃO                 |
| 1                                            | SECRETARIA GERAL ACADÊMICA                                                                                |
|                                              | REQUERIMENTO DE MATRÍCULA - SEMESTRE/ANO: 2º Semestre / 2023                                              |
|                                              | CURSO: DIREITO<br>Nº DE MATRÍCULA: 2320010152<br>ACADÊMICO(A): Marcelinho Carioca                         |
|                                              | 🖒 ACEITAR 🍽 SAIR DO SISTEMA                                                                               |

IMAGEM 01: Tela que apresenta o Requerimento de matrícula e Termo de adesão contratual para ser assinado.

\*\* Caso o acadêmico ingressante seja MENOR DE IDADE, o requerimento descrito neste item, não irá aparecer em seu usuário, mas sim no usuário do responsável legal cadastrado no momento da inscrição, que utilizará os mesmos passos descritos no **item III**, utilizando como login e senha o seu CPF, e acessará o link "**PAIS**"

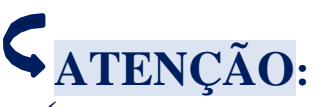

✓ Os dados pessoais constantes no requerimento de matrícula, são um reflexo do que foi preenchido no momento de inscrição no processo seletivo, caso algum dado esteja divergente, não se preocupe, posteriormente a Instituição ao receber a documentação realizará a correção.

✓ Baseado no perfil do acadêmico (idade/sexo/curso) a própria plataforma digital faz o filtro de quais documentos descritos no Item II devem compor o dossiê do acadêmico.

✓ Caso a Plataforma SEI identifique inconsistências em seu cadastro, ela solicitará que revise seus dados pessoais, requisitando que se corrija alguma informação incompleta, tal como Endereço ou número de telefone.

V. Ao Aceitar o Requerimento de Matrículas, aparecerá a tela informando sobre a Documentação a ser entregue, deve-se então clicar em <u>ENTREGAR DOCUMENTO</u>.

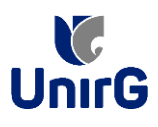

| www.unirg.edu.br                                                                                                    |         |
|----------------------------------------------------------------------------------------------------|---------|
| Prezado(a) Marcelinho Carioca,<br>Consta em nosso sistema pendências de documentos em sua matrícula, clique no menu de documentação de matrícula e verifique suas pend<br>Documentos:<br>- Documento de Identificação Oficial com foto (OBRIGATÓRIO)<br>- Documento do Ensino Médio (OBRIGATÓRIO)<br>Atenciosamente,<br>Secretaria Acadêmica | ências. |
|                                                                                                    |         |
| ✓ ENTREGAR DOCUMENTO                                                                                                    |         |

IMAGEM 02: Tela que apresenta os documento obrigatórios para realização da matrícula.

VI. O sistema te redirecionará para tela DOCUMENTOS ENTREGUES onde deverá realizar-se o upload /anexar individualmente os documento solicitados. Lembrado que os documentos que possuem frente e verso, devem ser digitalizados no mesmo arquivo. Ao realizar o upload de todos os documentos, deve-se clicar no ícone GRAVAR.

| TIPO DOCUMENTO                                                          | DATA DE<br>ENTREGA | ENTREGUE | MOTIVO<br>INDEFERIMENTO | ARQUIVO<br>FRENTE | ARQUIVO<br>VERSO | ARQUIVO<br>ASSINADO/GED |
|-------------------------------------------------------------------------|--------------------|----------|-------------------------|-------------------|------------------|-------------------------|
| 16 - Comprovante de Votação / Certidão de Quitação Eleitoral            |                    | •        |                         |                   |                  |                         |
| 1 - Certidão de Nascimento/Casamento                                    |                    | ۰        |                         | 2                 |                  |                         |
| 2 - Cédula de Identidade / Registro Geral                               |                    | •        |                         |                   |                  |                         |
| 3 - CPF- Cadastro de Pessoa Física                                      |                    | ۰        |                         | 2                 | -                |                         |
| 4 - Comprovante de Residência                                           |                    | •        |                         |                   |                  |                         |
| 5 - Certidão de Conclusão do Ensino Médio                               |                    | •        |                         | 2                 |                  |                         |
| 5 - Certificado de Conclusão do Ensino Médio                            |                    | •        |                         | 2                 |                  |                         |
| 6 - Histórico Escolar de Ensino Médio                                   |                    | •        |                         | 2                 |                  |                         |
| 7 - Título de Eleitor                                                   |                    | ۰        |                         |                   | -                |                         |
| 8 - Carteira de Reservista / Certificado de Dispensa de<br>Incorporação |                    | •        |                         | 2                 |                  |                         |
| - Documento de Identificação Oficial com foto<br>(OBRIGATÓRIO)          |                    | •        |                         | 2 🖛               |                  |                         |
| - Documento do Ensino Médio (OBRIGATÓRIO)                               |                    | •        |                         | 1                 |                  |                         |

IMAGEM 03: Rol de documentos que compoem o Dossiê Acadêmico do Aluno.

# **OBSERVAÇÕES:**

- 1. São 02 (dois) os documentos de entrega obrigatória (seta vermelha na IMAGEM 03) para realização da matrícula, estes estão indicados em sua descrição como "OBRIGATÓRIOS", conforme descrito no item V deste procedimento.
- 2. Para o menor de idade, além dos dois documentos do item anterior, o sistema abrirá um terceiro ícone Obrigatório a ser anexado: **RESPONSÁVEL LEGAL - RG e CPF** que deverá ser um Documento Pessoal com Foto e o CPF em arquivo único.
- 3. Aparecerá sempre a relação de todos os documento que compoem o dossiê acadêmico (IMAGEM 03), entretanto, para os documentos indicados com a seta verde, o candidato tem a faculdade de entregar no processo de matrícula ou até **60** (sessenta) após início das aulas.

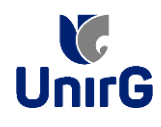

Secretaria Geral Acadêmica

que indica que o documento foipostado com

VII. Após gravar, o sistema apresentará o símbolo

sucesso, e seguiu para ser analisado pelo funcionário da Instituição, podendo ser Aprovado ou Rejeitado. Olá Marcelinho - DIREITO 🕩 🕻 UnirG τ¢? Documentos Entregues 🖌 ۲ • 0 ði hos (ctrl+ -DATA DE ENTREGA ENTREGUE MOTIVO INDEFERIMENTO ARQUIVO FRENTE ARQUIVO VERSO ARQUIVO ASSINADO/GED TIPO DOCUMENTO • 16 - Comprovante de Votação / Certidão de Quitação Eleitora • £. 1 - Certidão de Nascimento/Casamento 1 2 - Cédula de Identidade / Registro Geral • 1 3 - CPF- Cadastro de Pessoa Física • 1 • 4 - Comprovante de Residência 1. • 5 - Certidão de Conclusão do Ensino Médio 1 5 - Certificado de Conclusão do Ensino Médio 0 1. 6 - Histórico Escolar de Ensino Médio • 1 7 - Título de Eleitor • 8 - Carteira de Reservista / Certificado de Dispensa de Incorp 1 • 主 🛃 💼 🔍 - Documento de Identificação Oficial com foto (OBRIGATÓRIO) Δ 29/11/2023 主 🛓 🔟 🔍 - Documento do Ensino Médio (OBRIGATÓRIO) 29/11/2023 Δ ad realizado com sucess 🛙 GRAVAR

```
IMAGEM 04: Tela após postar o Documento.
```

## FINALIZANDO A MATRÍCULA

VIII. Transcorrido lapso temporal - geralmente superior a **06** (**horas**) úteis após postagem dos documentos – o candidato terá a resposta se sua **MATRÍCULA** fora **DEFERIDA** ou **INDEFERIDA**.

#### a) MATRÍCULA DEFERIDA

► A Plataforma SEI-Otimize apresentará a tela inicial com mais funções a disposição docandidato. Entre essas novas opções o candidato Acessará o item **FINANCEIRO** –

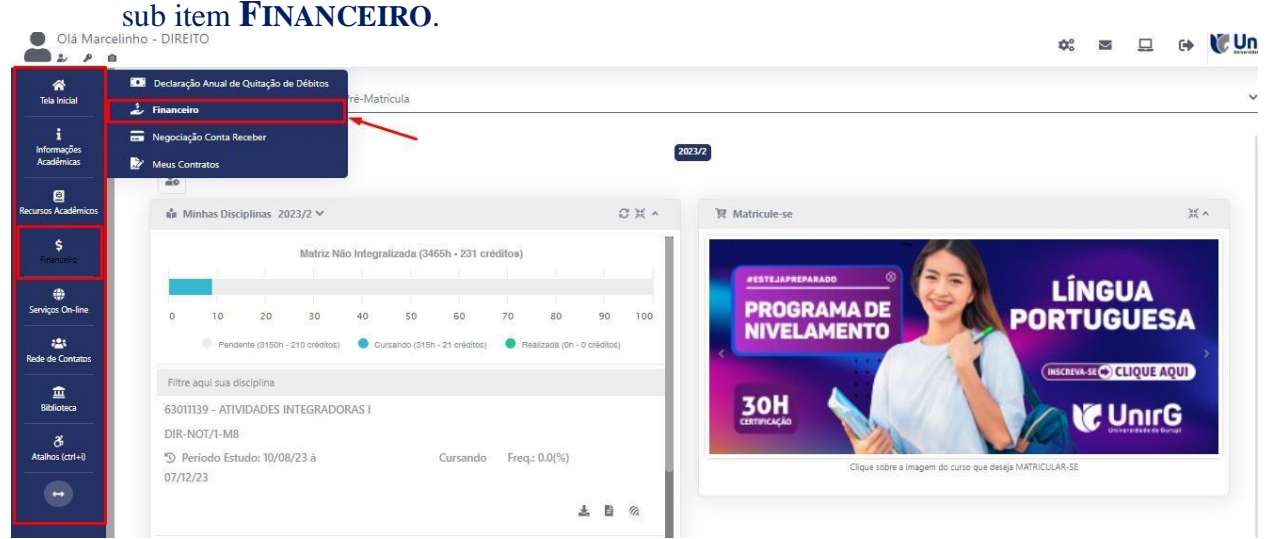

IMAGEM 05: Tela do candidato com Documentação Deferida.

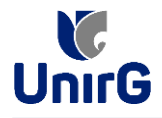

► Aparecerá o Item MINHAS CONTAS A PAGAR, selecionará então a opção EM ABERTO

(VENCIDAS E A VENCER), que listará a conta a pagar referente a matrícula. Próximo passo éescolher a forma de pagamento: emissão de boleto ou cartão de crédito 📼 🗆 🖬 💓 UnirG

| Mir | nhas Conta    | is a Pagar          |           |             |                 |            |               |                  |             |         |
|-----|---------------|---------------------|-----------|-------------|-----------------|------------|---------------|------------------|-------------|---------|
|     | Contas        | a Pagar             |           |             |                 |            |               |                  |             |         |
|     | Em Aberto (Ve | ncidas e a Vencer)  | ~         | Q CONSULTAR |                 |            | B             | aixar Boleto     |             |         |
|     | ORIGEM        | DATA VENC.          | PARCELA   | VALOR BASE  | DESCONTOS       | ACRÉSCIMOS | VALOR A PAGAR | VALOR PAGO       | SITUAÇÃO    | OPÇÕ    |
|     | Matrícula     | 02/12/23            | Matrícula | R\$ 769,67  | R\$ 60,77       | R\$ 0,00   | R\$ 698,80    | R\$ 0,00         | A Receber   |         |
|     |               |                     | TOTAL VAL | OR BASE     | TOTAL CANCELADO | TOTAL NEG  | iociado 1     | TOTAL VALOR PAGO | TOTAL VALOR | A PAGAR |
|     | IOIALI        | ZADORES:            | 759,      | 57          | 0,00            | 0,00       | 9.            | 0,00             | 698,80      |         |
|     |               |                     |           |             |                 | Recebime   | nto via cartã | o de crédito     | /           |         |
|     | 🛕 Dados Con   | sultados com Sucess | o         |             |                 |            |               |                  |             |         |
|     |               |                     |           |             |                 |            |               |                  |             |         |
|     |               |                     |           |             |                 |            |               |                  |             |         |

IMAGEM 06: Tela para retirada do boleto de pagamento ou efetivação de pagamento via cartão de crédito.

Após a Compensação do valor monetário referente, a matrícula estará EFETIVADA.

**CATENÇÃO:** ✓ Nesse novo acesso, a Plataforma SEI solicitará que o candidato altere sua senha.

#### b) MATRÍCULA INDEFERIDA

► Ao acessar o seu usuário na Plataforma SEI-Otimize, o sistema trará a alerta sobre a pendência de documento, informando qual documento e os motivos que fizeram ser rejeitado

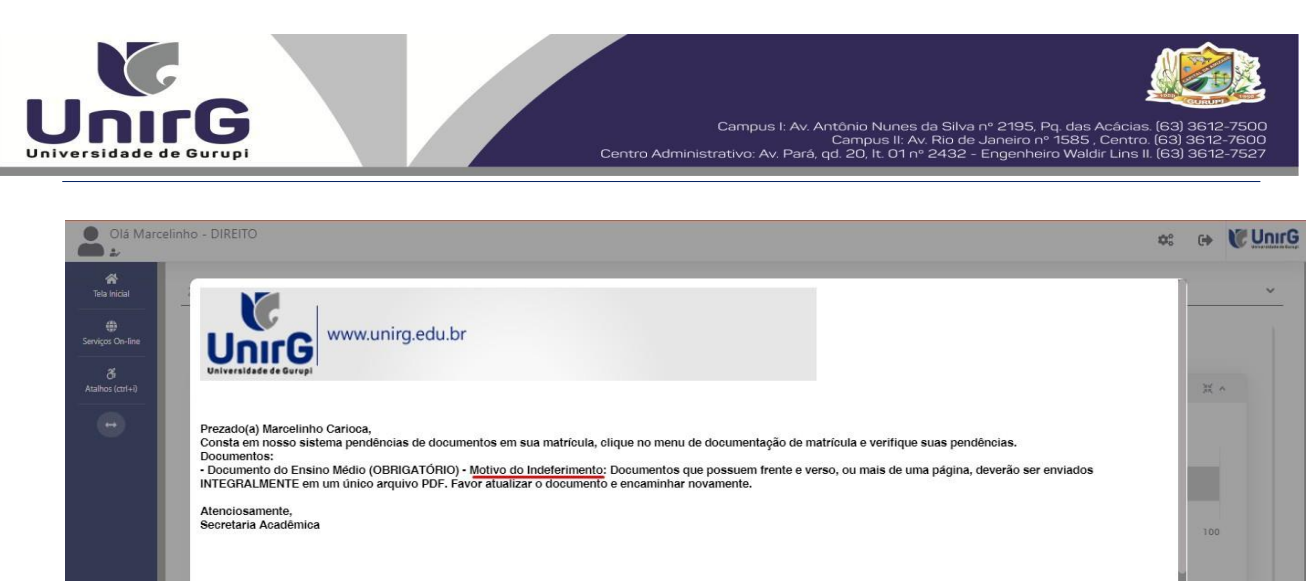

| Serviços On-line | UnirG www.unirg.edu.br                                                                                                    |            |
|------------------|----------------------------------------------------------------------------------------------------|------------|
| Atalhos (cdr+i)  | Prezado(a) Marcelinho Caricoa,<br>Consta em nosso sistema pendências de documentos em sua matricula, clique no menu de documentação de matricula e verifique suas pendências.<br>Documentos:<br>• Documento do Ensino Médio (OBRIGATÓRIO) • <u>Motivo do Indeferimento</u> : Documentos que possuem frente e verso, ou mais de uma página, deverão ser enviados<br>INTEGRALMENTE em um único arquivo PDF. Favor atualizar o documento e encaminhar novamente.<br>Atenciosamente,<br>Secretaria Acadêmica | ¥ ^<br>100 |
|                  | www.unirg.edu.br                                                                                                    |            |
| IMAGEM 07. E     | DYNAMED     EBSCO - Bases de dut       xemplo de indeferimento de documento e suas motivações.                                                                                                    |            |

► Ao clicar no item ENTREGAR DOCUMENTO, será redirecionado para o ícone descrito no item V deste tutorial, e após sanar a pendência descrita, realizará upload somente do(s)Documento(s) que rejeitado(s).

► Caso seja aceito o novo documento, seguirá os trâmites descritos no subitem A) MATRÍCULADEFERIDA.

IX. Caso julgue necessário, acesse ao VÍDEO TUTORIAL disponível no site da Instituição publicado no link http://www.unirg.edu.br/aluno/secretaria-virtual/, aba Matrícula de Calouros e Pedidos de Vaga.

X. Não é necessário enviar o comprovante de pagamento para a Instituição.

XI. Em tempo oportuno, a Instituição solicitará a apresentação da documentação original.